## Mercusys MR30G

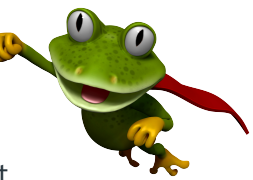

These instructions are to help you configure your router for IPv6. Please note that different firmware versions and models of routers may have slightly different configurations.

## Firmware Version Tested: 1.5.4 Build 210818 Rel.58812n(4555) **Connection Type:** PPPoE - Ethernet

- 1. Open a web browser, such as Google Chrome or Mozilla Firefox, type http://router.asus.com or http://192.168.1.1 into the address bar, and press Enter.
- 2. Log in using the password you have previously set, if you cant remember try admin.
- 3. Once logged in, select Advanced from the menu on the top, and then click IPv6. Configure the connection as below

## and then click **connect** or **save**.

- Mode: Router
- WAN Connection Type: Normal
- Get IPv6 Address: Auto
- Manually set DNS server: NO
- Enable Prefix Delegation: YES

| IPv6                                                         |                          |  |
|--------------------------------------------------------------|--------------------------|--|
| Set up an IPv6 connection if your ISP provides IPv6 service. |                          |  |
| Mode:                                                        | Router                   |  |
| WAN                                                          |                          |  |
| Configure the WAN connection based on your network topology. |                          |  |
| WAN Connection Type:                                         | Normal ~                 |  |
| Get IPv6 Address:                                            | Auto 🗸                   |  |
|                                                              | Manually set DNS server  |  |
| Link-Local Address:                                          |                          |  |
| Global Address:                                              |                          |  |
| Gateway:                                                     |                          |  |
| Primary DNS:                                                 |                          |  |
| Secondary DNS:                                               |                          |  |
| LAN                                                          |                          |  |
| Configure the LAN IPv6 address of the router.                |                          |  |
|                                                              | Enable Prefix Delegation |  |
| Link-Local Address:                                          |                          |  |
| Prefix                                                       |                          |  |

Please note that this document is intended as a guide only and is not for a router that we currently sell. Our support team will not be able to advise of further steps, and recommend contacting the manufacturer if you need further assistance with the configuration of this device

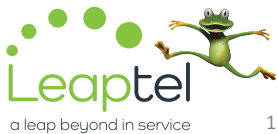